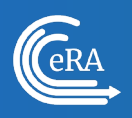

# Project Abstract Information Sheet for Agency Staff

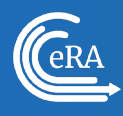

# Contents

| Introduction                                        | 3  |
|-----------------------------------------------------|----|
| Creating the Project Abstract Document              | 4  |
| Access the Grant Folder                             | 5  |
| Add Documents to the "Additions for GM" Section     | 5  |
| Select the File Group                               | 6  |
| Upload and Submit the File                          | 6  |
| Successful Upload                                   | 7  |
| GM Business Rule Validation                         | 7  |
| Deleting an invalid document                        | 8  |
| Updating the Project Abstract for an existing award | 8  |
| Viewing the Abstract in QVR                         | 9  |
| Reporting to USAspending                            | 10 |

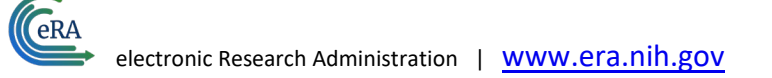

# Introduction

eRA maintains a Project Abstract for each Type 1 (New) and Type 3 (Supplement) grant record, which is reported to USAspending as the "Award Description". For new applications received by eRA, the Project Abstract is automatically extracted from the application as long as the **supported Grants.gov application** form is included in the Notice of Funding Opportunity (NOFO) application kit and the applicant completes the form in their submission.

- <u>eRA supports automatic extraction of the Project Abstract for the following two Grants.gov forms:</u>
- Non-Research: Project Abstract Summary version 2.0
- Research: Research and Related Other Project Information version 1.4

The eRA Grant Folder provides Grant Management staff with a mechanism to **add** or **update** the Project Abstract for a grant. This is completed by uploading a Microsoft Word file (.doc) containing the new or updated content in the **Additions for GM** section of the Grant Folder. This is a critical process as the Project Abstract is used as the Award Description, which is a required field for USAspending reporting requirements and would apply in the following scenarios:

| Migrated Applications & Awards                                                                                                    | Applications Received in eRA                                                                                                    |
|----------------------------------------------------------------------------------------------------|----------------------------------------------------------------------------------------------------|
| An unawarded application migrated from GOL is<br>then awarded in eRA; this process <b>must</b> be used to<br>provide an abstract.                                                                                                    | An application was received by eRA that <b>did not</b><br>include either the Project Abstract Summary form<br>or Other Project Information form; this process<br><b>must</b> be used to provide an abstract.                                                                                              |
| An award migrated from GOL; this process <b>can</b> be<br>used to <b>update</b> the abstract. If it is not used, the<br>award description entered in GOL for the initial<br>award migrated to eRA will continue to be used for<br>any USAspending reporting of revisions to this<br>award. | An application was received by eRA that <b>included</b><br>the Project Abstract Summary form or Other<br>Project Information form; this process <b>can</b> be used<br>to <b>update</b> the abstract. If it is not used, the<br>abstract provided on the grant application will be<br>sent to USAspending. |

**NOTE:** When revising a Type 1 or Type 3 award, information about the *change* being made **must** be included in the Type 1 or Type 3 Project Abstract. Grants staff **must** verify that a Project Abstract exists for each Type 1 or Type 3 record as they are reported **separately** to USAspending.

Grants staff can complete the following steps to add the Project Abstract for a new award or update the Project Abstract for an existing award.

# **Creating the Project Abstract Document**

Create a Microsoft Word file (.doc) with a **title within** the document that appears exactly as follows: "**Modified Project Summary/Abstract Section**" followed by the abstract content. The proper format is shown in Figure 1 below. The file name **does not** have to match the title within the document.

This is a critical step as the **title within** the document is **mandatory** and must be entered exactly as shown.

**NOTE:** Do not use the phrase "**project narrative**" anywhere in the document's text. It affects the extraction process.

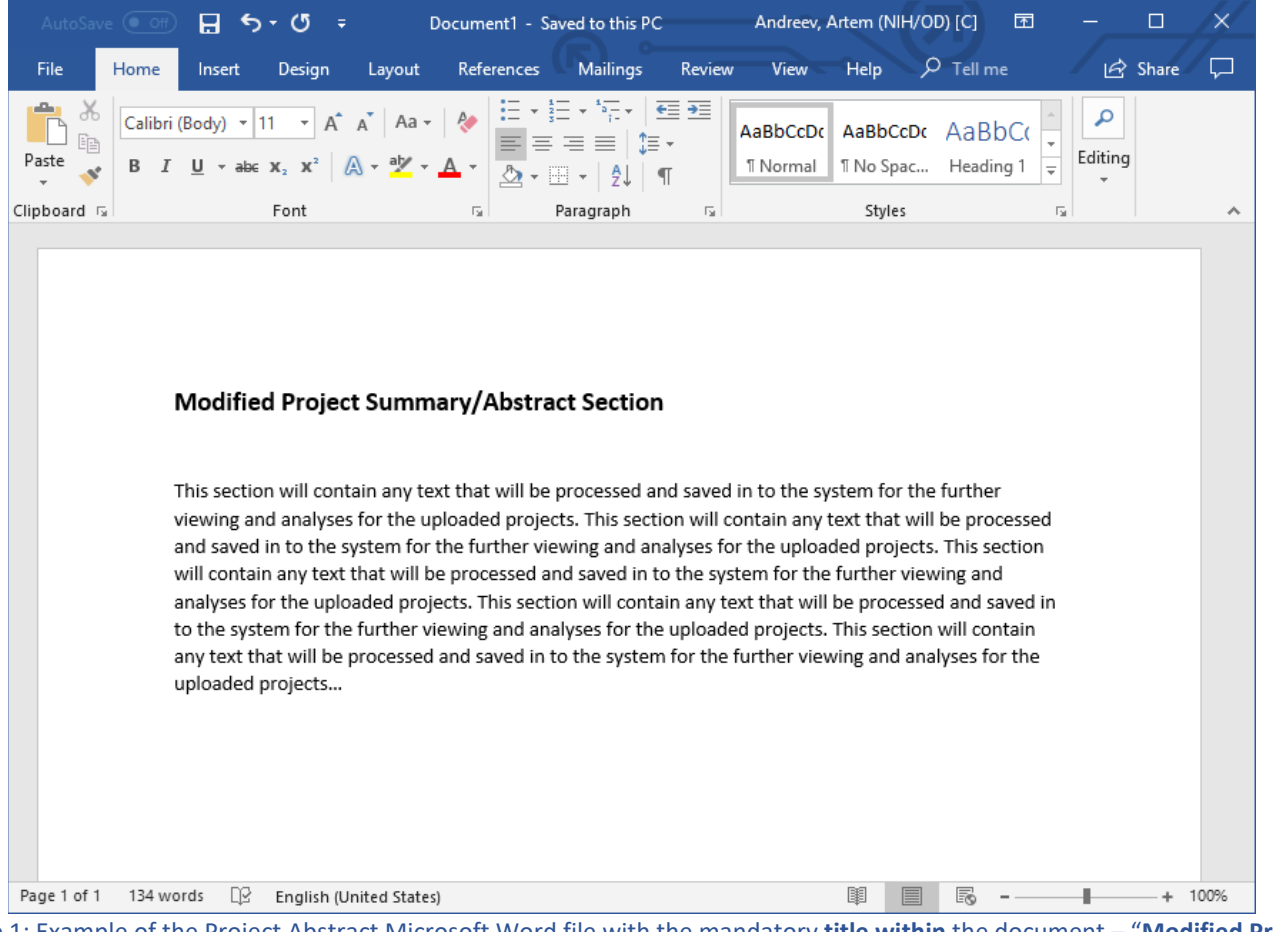

Figure 1: Example of the Project Abstract Microsoft Word file with the mandatory **title within** the document – "**Modified Project** Summary/Abstract Section".

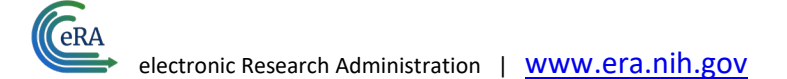

#### **Access the Grant Folder**

Access the Grant Folder for the selected grant and click on the Additions for GM tab.

| 👬 Grant Explorer 😮                 | (legend) ( 🖋 expand all)  | 🖶 Grant Folder 😯                                                                                             |                                                                                                 |                                    |
|------------------------------------|---------------------------|----------------------------------------------------------------------------------------------------|-------------------------------------------------------------------------------------------------|------------------------------------|
| ✓ NA24OARX417C0115                 | (02/01/2024 - 02/28/2025) | NA24OARX417C0115-T1-01                                                                                       |                                                                                                 | Appl ID: 10984003                  |
| <ul> <li>Project Period</li> </ul> | (02/01/2024 - 02/28/2025) | PI Name(s)                                                                                                   | Project Title                                                                                   |                                    |
| Vear 01                            | (02/01/2024 - 02/28/2025) | <u>Walton, Maya</u>                                                                                          | 2024 Knauss Fellowship (Elizabeth Benyshek)                                                     |                                    |
| ✓ ★ <u>T1-01</u>                   | A                         | Appl. Status<br>Awarded. Non-fellowships only                                                                | Institution<br>UNIVERSITY OF HAWAII AT MANOA                                                    |                                    |
| Initial                            | ٨                         | Program Checklist<br>Completed<br>GMO Checklist<br><u>Completed</u><br>GMD Closeout Checklist<br>Not Started | Grant Checklist<br><u>Completed</u><br>Environmental Compliance Review<br><u>Completed</u>      |                                    |
|                                    |                           | Status Information<br>Commons PI View<br>Financial Information<br>(Vendor Site Mapped)<br>Accession Number   | Note<br>Notes<br>Partner Grant ID                                                               |                                    |
|                                    |                           | 4920887<br>Documents Correspondence Reports                                                                  | NA24OAR4170007-0 Award Terms Events Additions for GM Additions for Review Additions for Program | Additional Materials               |
|                                    |                           | Show All Years   Quality Control Report Filter Table 14 Results                                              |                                                                                                 | Document Event Log + Add Documents |
|                                    |                           |                                                                                                    | and for Contract of the Count Felder                                                            |                                    |

Figure 2: Additions for GM tab of the Grant Folder.

#### Add Documents to the "Additions for GM" Section

In the Additions for GM tab of the Grant Folder click on the Add Documents button.

| 🚓 Grant Explorer 😮 [legend] [ 🖉 expand all]                                                                 | 늘 Grant Folder 😮                                         |                                                                 |
|----------------------------------------------------------------------------------------------------|----------------------------------------------------------|-----------------------------------------------------------------|
| ✓ NA24OARX417G0075 (02/01/2024 - 02/28/2025)                                                                | NA24OARX417G0075-T1-01                                   | Appl ID: 10984003                                               |
| <ul> <li>✓ Project Period (02/01/2024 - 02/28/2025)</li> <li>✓ Year 01 (02/01/2024 - 02/28/2025)</li> </ul> | PI Name(s)<br>DOC PD/PI Name, Not Available              | Project Title<br>2024 Knauss Fellowship (Elizabeth Benyshek)    |
| ✓ * <u>T1-01</u> WP                                                                                         | Appl. Status<br>To be Paid                               | Institution<br>UNIVERSITY OF HAWAII AT MANOA                    |
|                                                                                                    | Program Checklist<br>Not Started                         | Grant Checklist<br>Not Started                                  |
|                                                                                                    | GMO Checklist<br>Not Started                             | Environmental Compliance Review Not Started                     |
|                                                                                                    | GMD Closeout Checklist<br>Not Started                    |                                                                 |
|                                                                                                    | Status Information<br>Commons PI View                    | Note<br>Notes                                                   |
|                                                                                                    | Accession Number<br>4920887                              | Partner Grant ID<br>NA240AR4170007-0                            |
|                                                                                                    | Documents Correspondence Reports Events Additions for GM | Additions for Review Additions for Program Additional Materials |
|                                                                                                    | Show All Years   Quality Control Report                  | Document Event Log                                              |

Figure 3: Adding Documents under the **Additions for GM** tab of the Grant Folder.

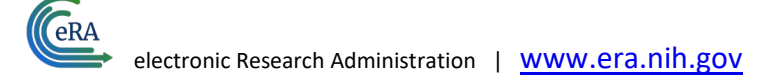

## Select the File Group

The system will display the **File Upload** dialog box. Click on the **File Group** dropdown arrow and select **Award Documents: Revised Aims and Abstract** option.

| File upload NA24OARX417G0075-T1-01         |
|--------------------------------------------|
| * Required Fields                          |
| File Group *                               |
| Audit and COI Issues                       |
| Audit and COI Issues                       |
| Award Documents: Award Document            |
| Award Documents: Closeout Document         |
| Award Documents: Co-funding Documents      |
| Award Documents: eRA NC Extension          |
| Award Documents: Financial Documents       |
| Award Documents: Funding/Pay Memos         |
| Award Documents: Grant Spreadsheet         |
| Award Documents: JIT Documents             |
| Award Documents: Revised Aims and Abstract |
| Award Documents: State Dept. Clearance     |
| Award Documents: Transfer Documents        |
| Correspondence: External Documents         |
| Correspondence: Internal Documents         |
| Historic Documents                         |
| NRSA Documents                             |
| Research Subjects: Animal Assurance        |
| Research Subjects: Human Subjects          |

Figure 4: Selecting the File Group from the File Upload dialog box.

#### **Upload and Submit the File**

Attach the previously prepared Microsoft Word file by dragging it into the designated section or selecting browse. The **Label** and **Comments** free text sections are **optional**. If a label is entered in the field, the label will be displayed in the Additions for GM tab of the Grant Folder for the file. Alternatively, if a label isn't included, the file name of the document will be displayed. Once finished, click **Submit**.

| File upload NA24OARX                                                                                  | 417G0075-T1-01                                                                                                    | $\times$ |
|----------------------------------------------------------------------------------------------------|----------------------------------------------------------------------------------------------------|----------|
| Coordinator.<br>• You can drag any file fr<br>• Supported file formats<br>file (.msg file format) and | om a file explorer and drop here or click on Add file.<br>are PDF, Word Document, Microsoft Excel, text file, Outlook Message<br>nd Video file (.wmv, .avi, .mov, and .mp4). |          |
|                                                                                                    | 2 Drop files to attach, or browse.                                                                                                    |          |
| <b>12.2</b> KB                                                                                        |                                                                                                    |          |
| Project Abstr                                                                                         |                                                                                                    |          |
| Remove file                                                                                           | /                                                                                                    |          |
| Label to be used for this file                                                                        | Optional fields<br>when displayed in the Grant Folder                                                                                                    |          |
| enter label                                                                                           |                                                                                                    |          |
| If left blank, file name will b<br>Comments                                                           | e used                                                                                                    |          |
| enter text                                                                                            |                                                                                                    |          |
| No formatted text, 2000 ch                                                                            | ars max                                                                                                    |          |
|                                                                                                    | Cancel                                                                                                    |          |
|                                                                                                    |                                                                                                    |          |

Figure 5: Attach the file from the File Upload section and click Submit.

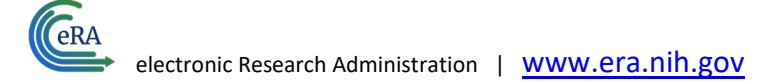

# Successful Upload

When the file is uploaded, a **SUCCESS** message will be displayed identifying the **File Group** as **RAA** and the **File Name**. If a Label or Comment were included, they would also be displayed here.

|                    |                              |   | × |
|--------------------|------------------------------|---|---|
| File has been up   | oaded successfully.          |   |   |
|                    |                              |   |   |
|                    |                              |   |   |
| File Group: RAA    | ct File for Award Number doc | , |   |
|                    | et nie for Awara Namben.aoex |   |   |
| Label:             |                              |   |   |
| Label:<br>Comment: |                              |   |   |

Figure 6: **Success** message displayed after uploading the file.

**Note** that this success message only means that the file was uploaded successfully. After 24 hours, users can verify whether the updated Project Abstract document was successfully processed by checking the Query, View, and Report (QVR) module. See the section below "Viewing the Abstract in QVR" for more information.

## **GM Business Rule Validation**

When the award is released in the Grants Management (GM) module, a business rule will be checked to ensure the Project Abstract has been properly uploaded. The following is the business rule validation error that may be displayed if the validation fails:

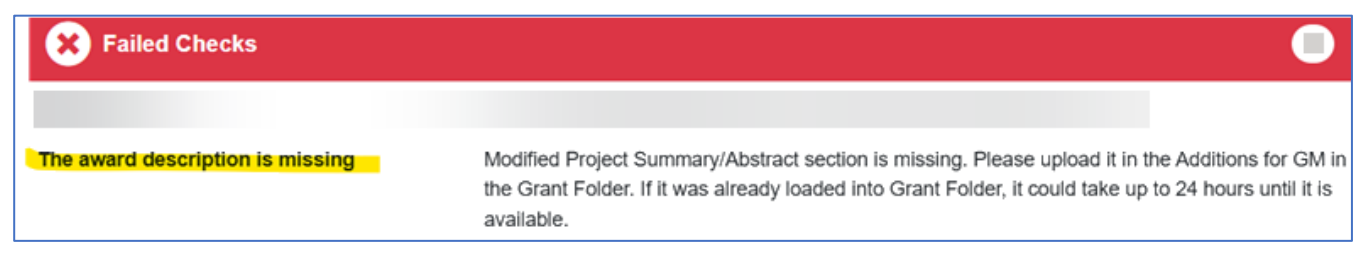

Figure 7: Award Description business rule validation error in GM.

If you receive this validation error in GM, it could be the result of the following scenarios:

- 1. The Project Abstract has not been uploaded to the Grant Folder.
  - a. To clear the business rule error for this scenario, follow the upload process described above.
- 2. The **title within** the uploaded Project Abstract document does **not match** the required format, causing the extraction process job to fail.
  - a. To clear the business rule error for this scenario, follow the instructions below: "Deleting an invalid document."

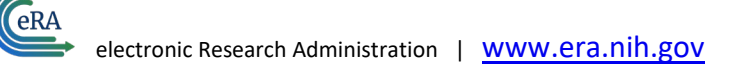

## Deleting an invalid document

If the **title within** the document does not match as **required**, the invalid document must be removed from the system to ensure the correct version is processed and to clear the GM business rule error described in the above section. To delete the invalid document, locate the file in the **Additions for GM** section of the **Grant Folder** under the **Revised Aims and Abstract** section. Click the three-dot ellipsis icon next to the document and select the **Delete** option in the menu. The corrected document can now be uploaded and processed. Once the corrected file is uploaded, it could take up to 24 hours until it is processed and available in the system. This means the business rule error in GM **will not** clear immediately.

| Documents Correspondence Reports          | Award Terms Events | Additions for GM | Additions for Review | Additions for Program |
|-------------------------------------------|--------------------|------------------|----------------------|-----------------------|
| Additional Materials                      |                    |                  |                      |                       |
| Show All Years                            |                    |                  | Document Event       | Log + Add Documents   |
| Filter Table 15 Results                   |                    |                  | 🕹 E                  | <b>1</b> of 1 ~ >     |
| Documents ≑                               | Comments           | <b>≜</b>         | ſ                    | Date 🌲                |
| Award Documents - Revised Aims and Abstra | ct (1 document(s)) |                  |                      |                       |
| Test Project Abstract for Award.docx      | •••                |                  | C                    | 04/09/2024 11:06 AM   |
| GOL - SELECTION PACKAGE (14 document(s))  | Delete             |                  |                      |                       |
| 2024 Scores for GMD - Rejected Applicati  | Edit Comments      | cations report.  | 1                    | 1/09/2023 11:29 AM    |
| 2024 Scores for GMD - Rank Order.pdf      | Edit File Label    |                  | 1                    | 1/09/2023 11:29 AM    |
| 2024 Scores for GMD - Score Summary.pdf   | Forward            | у                | 1                    | 1/09/2023 11:29 AM    |
| 2024 Scores for GMD - Reccomen read more  | Replace            | l selection.     | 1                    | 1/09/2023 11:29 AM    |
| 2024 EALD Latter JRP Signed pdf           | Lotter to FAL      | D                | 1                    | 1/00/2023 11·20 AM    |

Figure 8: Deleting an **invalid** Project Abstract document from the Additions for GM section of the Grant Folder.

**NOTE:** This process only applies when an invalid document has been uploaded. If an updated Project Abstract document is uploaded, the previously uploaded file **does not** need to be deleted for the system to process the updated one.

#### Updating the Project Abstract for an existing award

If the Project Abstract needs to be updated for an existing award, an award action is required for the updated information to be submitted to USAspending. Before acting in the GM module, upload the **updated Project Abstract** document to the **Grant Folder** by following the steps above. Once the file is uploaded, it could take up to 24 hours to process and be available in the system. It is recommended for users to wait 24 hours after uploading the new file before moving forward with the remaining GM steps. After 24 hours, users can verify whether the updated Project Abstract document was successfully processed by checking the QVR module. See the section below "**Viewing the Abstract in QVR**" for more information.

After uploading the updated Project Abstract document to the Grant Folder, the user will put the award into a WIP status, select the **Post Award Action Type** (e.g., Unfunded – Other), and click **Save**. On the **Terms** tab, in the **Terms and Conditions** text box, text can be added that states the reason for the revision (e.g., this revised Notice of Award updates the Project Abstract for reporting to USAspending. All previous terms and conditions remain in effect). This text will appear in the Notice of Award under **Section III – Specific Award Conditions**. Once the text has been entered, click **Save**, and **release** the award.

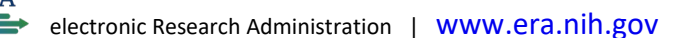

| Grants Man                  | agement     | My Dashboar               | rd Sea   | rch Grant Awards | Terms Catalog T | erm Templates            | Assignme   | ent Rules Person Search           | Cool Tools - Reports L | inks Help                |                      |            |                            |                      |                                |                    |                        |
|-----------------------------|-------------|---------------------------|----------|------------------|-----------------|--------------------------|------------|-----------------------------------|------------------------|--------------------------|----------------------|------------|----------------------------|----------------------|--------------------------------|--------------------|------------------------|
| Manag                       | je Gran     | nt 🕜                      |          |                  |                 |                          |            |                                   |                        |                          |                      |            | 49                         | ) out of 515 records | s « < 4                        | 47 48 49           | 50 51 <b>&gt; &gt;</b> |
| Award<br>Appl Id:<br>Manage | Number<br>F | F:<br>FAIN:<br>s Research | Subject  | s Revision Reque | ests Addresses  | WIP 📜 🧿 🗄<br>Terms Award | ≡ Ø        |                                   |                        |                          |                      |            |                            |                      |                                | Cancel             | Save                   |
| PD/PI Nam                   | 10          |                           |          |                  |                 | IPF Organizatio          | n          |                                   | IPF                    |                          | Assistance Listing   | SAM Exp    | Cound<br>20240             | 511<br>8             | Status<br>05 - Awarded. Non-fe | ellowships only    |                        |
| Budget Sta                  | art         |                           | Bu       | dget End         |                 | Financial Vende          | or Site Na | ame                               | Opportunity Number 🗹   |                          | Priority Score       | DUNS       | Exclu                      | usion Status Flag    |                                |                    |                        |
| 10/01/202                   | 24          |                           | <b>0</b> | 9/30/2026        | 8               |                          |            |                                   |                        |                          |                      |            | No                         | 1                    |                                |                    |                        |
| Project Sta                 | art         |                           | Pri      | oject End        |                 | UEI (ASAP)               |            |                                   | Post Award Action Type |                          | Grantee Acceptance § | itatus     | Percentile                 | ECR Checklis         | st Delino                      | quent Fed Debt Fla | lg                     |
| 10/01/202                   | 24          |                           | <b>0</b> | 9/30/2026        | <b></b>         |                          |            |                                   | UNFUNDED - Other       | ×                        | Accepted             |            | -                          | Completed            | No                             |                    |                        |
| Project Tr                  | tle         |                           |          |                  |                 |                          |            | Appl. Received Date<br>05/07/2024 |                        | Issue Date<br>09/17/2024 |                      |            | Latest Encum<br>09/18/2024 |                      |                                |                    |                        |
| Fiscal Yea                  | ır          |                           |          | Activity         | Code            |                          |            | Application Form                  |                        | Applicant 1              | ype                  |            |                            |                      |                                |                    |                        |
| 2024                        |             |                           |          | UX1              |                 |                          |            | 424RR                             |                        |                          |                      | <b>x</b> ~ |                            |                      |                                |                    |                        |
| Program I<br>Select         | Income      |                           |          | Y PCC            |                 |                          | ۹          | Foreign Component<br>             |                        |                          |                      |            |                            |                      |                                |                    |                        |

#### Figure 9: Selecting the Post Award Action Type for the WIP award in the GM module and clicking Save.

| Grants Management   My                                                           | Dashboard                            | Search Grant Awards Term                                                  | s Catalog          | Term Templates Assignment Rules Person Search                          | Cool Tools * Reports Links Help                |                                   |                       |                |                            |                                              |                  |
|----------------------------------------------------------------------------------|--------------------------------------|---------------------------------------------------------------------------|--------------------|------------------------------------------------------------------------|------------------------------------------------|-----------------------------------|-----------------------|----------------|----------------------------|----------------------------------------------|------------------|
| Terms 😯                                                                          |                                      |                                                                           |                    |                                                                        |                                                |                                   |                       | 5              | 5 out of 515 records       | « < 53 54 55 56                              | 57 <b>&gt; »</b> |
| Award Number: M<br>Appl Id: 11084896 FAIN<br>Manage Pl/Contacts I                | IA24OAI<br>NA240AR)<br>tesearch Subj | RX417C0548-T1-0<br>(417C0548<br>jects Revision Requests A                 | 1 🗁 🔳              | WIP) 🔁 3 🗮 🗹                                                           |                                                |                                   |                       |                |                            | Cancel 🖬 Sa                                  | Actions -        |
| PD/PI Name<br>Glon, Heather                                                      |                                      |                                                                           |                    | IPF Organization<br>DEPARTMENT OF MARINE RESOURCES MAINE               | IPF<br>10076009                                | Assistance Listing<br>11.417      | SAM Exp<br>12/19/2025 | Coun<br>20240  | cil<br>18                  | Status<br>05 - Awarded. Non-fellowships only |                  |
| Budget Start<br>10/01/2024                                                       | ۵                                    | Budget End<br>09/30/2026                                                  |                    | Financial Vendor Site Name<br>BAS Site GRPUR-17418-12 (GRPUR-17418-12) | Opportunity Number C<br>NOAA-OAR-SG-2024-25871 | Priority Score<br>87              | DUNS<br>809045826     | Excl           | usion Status Flag          |                                              |                  |
| Project Start<br>10/01/2024                                                      | Ö                                    | Project End<br>09/30/2026                                                 | ä                  | UEI (ASCP)<br>KQWCK42PT545                                             | Post Award Action Type<br>Select Y             | Grantee Acceptance St<br>Accepted | atus                  | Percentile<br> | ECR Checklist<br>Completed | Delinquent Fed Debt Flag                     |                  |
| Terms and Conditions $\bigcirc$ $\bigcirc$ $B$ $I$ $A^{\Xi} \lor AI \lor$ Styles | <u>A</u> ~ <b>⊠</b><br>~   P         | $\cdot   := \cdot := \cdot = =  $<br>aragraph $\cdot   T_x   \mathcal{L}$ | ≡ •   ■<br>■   & • | <ul> <li>✓ Ø</li> <li>D) Source</li> </ul>                             |                                                |                                   |                       |                |                            |                                              |                  |
| Reason for revision: This                                                        | revised Notice                       | of Award updates the Project                                              | Abstract for       | eporting to <u>USAspending</u> . All previous terms and condi          | tions remain in effect.                        |                                   |                       |                |                            |                                              |                  |
| L                                                                                |                                      |                                                                           |                    |                                                                        |                                                |                                   |                       |                |                            |                                              |                  |
|                                                                                  |                                      |                                                                           |                    |                                                                        |                                                |                                   |                       |                |                            |                                              |                  |
|                                                                                  |                                      |                                                                           |                    |                                                                        |                                                |                                   |                       |                |                            |                                              |                  |
|                                                                                  |                                      |                                                                           |                    |                                                                        |                                                |                                   |                       |                |                            |                                              |                  |

Figure 10: Entering the reason for the revision in the **Terms and Conditions** text box on the **Terms tab** in the **GM module**.

#### Viewing the Abstract in QVR

The Query, View, and Report (QVR) module allows users to verify that a grant record has an extracted Project Abstract and, if so, view the extracted content. The uploaded file will be processed, and a Project Abstract will be created in eRA within **one business day**. Users can view the Project Abstract in the QVR module by searching for the project and clicking **Abs** in the **Hitlist** search results for the applicable award. Clicking the **Abs** option will open a new window and display the award abstract on the **QVR Abstract** page.

electronic Research Administration | www.era.nih.gov

|                                                                                                    | ry View Report<br>R)                                         | PROJ                                              | ects PERSONS TRN (F/T/K)                                              | HISTORY NVISION OBLS                                                     | Pl name, appl id, proj num                                                         | Logout <b>Ə</b><br>Ask Carnac!                             |
|----------------------------------------------------------------------------------------------------|--------------------------------------------------------------|---------------------------------------------------|-----------------------------------------------------------------------|--------------------------------------------------------------------------|------------------------------------------------------------------------------------|------------------------------------------------------------|
|                                                                                                    |                                                              | ALERT: Fri .<br>Data ir                           | 3/1/2024 QVR Project and Hi.<br>a these search profiles reflect t     | story data was not refreshed overni<br>ransactions through Wed Feb 28th. | ght.                                                                               |                                                            |
| HOME                                                                                                | SEARCH                                                       | HITLIST                                           | CUSTOM DOWNLOAD                                                       | STANDARD REPORTS                                                         | OTHER TOOLS                                                                        | HELP                                                       |
| Your criteria:         Extra           Your criteria:         1000000000000000000000000000000000000 | Awards: 1 Base Proj<br>amural Grants, Intramurals,<br>968041 | jects: 1 Contact Pls: 1<br>OTA,Admin Supplement F | ALL MPIs: 1 External Orgs: 1<br>Requests,Contracts, include Extramura | Awd Dir \$: 299,987 Who: All                                             | Download Hitlist                                                                   | I Dual ProjectsAppl Id or                                  |
| Set 100 rec                                                                                         | cord(s) per page.                                            |                                                   |                                                                       |                                                                          | [                                                                                  | 1 1-1 of 1 Record(s)                                       |
| New Sort O Add                                                                                      | Sort Level • Active • N                                      | Io Cost Extension O Funde                         | d 🔺 Admin Supp 🛛 SORT: Principa                                       | Investigator                                                             | Click header(s) to sort. Click a                                                   | gain to change from asc to desc.                           |
| * TAct IC                                                                                           | Project FY                                                   | Links                                             | <ul> <li>PI Name</li> </ul>                                           | Project Title                                                            |                                                                                    |                                                            |
| 1 O NA23NN                                                                                          | WF4270251-T1-01 2023                                         | Snap Abs NoA Acctg His<br>GF Who                  | st eIMG Docs ALLAM, BASSEM                                            | Addressing a fishery o<br>the emergence of an<br>scallop fishery in New  | disaster: Biological and environmen<br>undescribed apicomplexan parasite<br>y York | tal factors associated with<br>and the collapse of the bay |

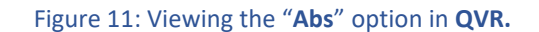

| Abstract of NA23NMF4270251-T1-01<br>Addressing a fishery disaster: Biological and environmental factors associated with the emergence of an undescribed<br>apicomplexan parasite and the collapse of the bay scallop fishery in New York                                                                                                    | 123<br>187 |
|----------------------------------------------------------------------------------------------------|------------|
|                                                                                                    | _          |
| Abstract Preliminary RCDC Categories - not for public release                                                                                                    |            |
| This project will address knowledge gaps related to factors that can dictate disease development and mortality outbreaks in a major local RCDC Category Public Category                                                                                                    | ?          |
| Inshery, but also to the potential risk of disease spread to other productive regions in the Northeast. This project is directly relevant to the S-K<br>norganize it fundamentally investigates the notematic and the cruites for maintaining a sustainable (fishery, and examines the underarbility). No RCDC Categories Available for NA23NMF4270251-T1-01                                                                                                    |            |
| originar, and it inframentation metalgates the potential and be forted to maintaining a sectionation tanks, and ceaning a section of the inframentation of the section of the section of t | 2          |
| disease dynamics) and biological resources to support resource management and restoration efforts.  Project Index (RCDC Terms)                                                                                                    |            |
| TERMS WEIGHT                                                                                                    | т          |
| No Terms Available for NA23NMF4270251-T1-01                                                                                                    |            |

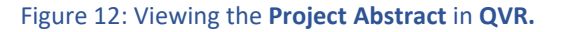

**NOTE**: If an award is **missing** the Project Abstract or if the Project Abstract document is invalid because the **title within** the document does not match the required title for processing, then the **Abs** option **will not** be displayed as an option in QVR. Users can verify whether the Project Abstract document was successfully processed by checking QVR for the **Abs** option.

#### **Reporting to USAspending**

The USAspending data file generation process runs on the 1st and 15th of each month. An award will not be included in the USAspending data file unless a valid Project Abstract is associated.